#### 恵庭市住居表示情報閲覧サービスの使い方

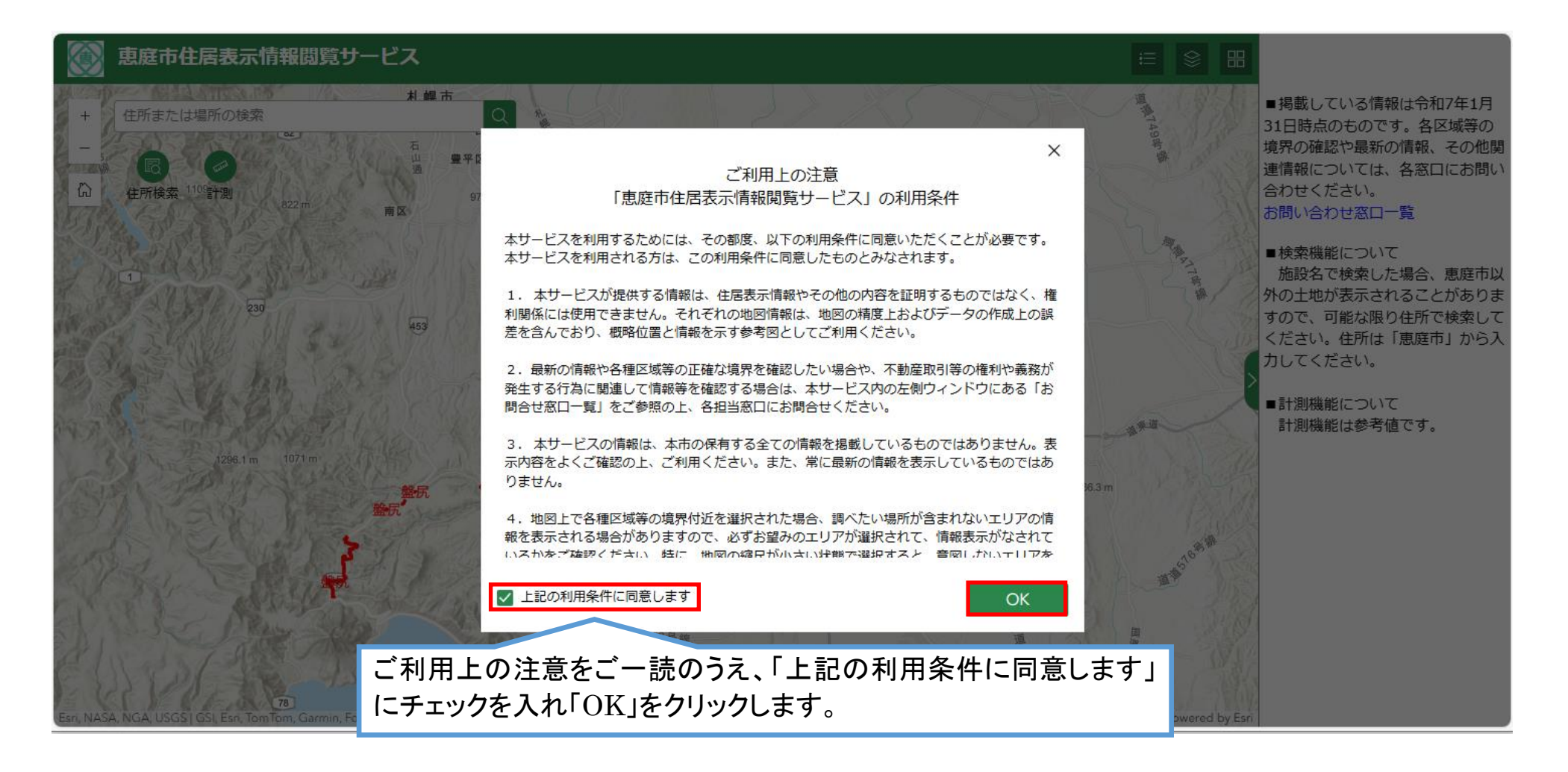

#### 地図画面の操作について

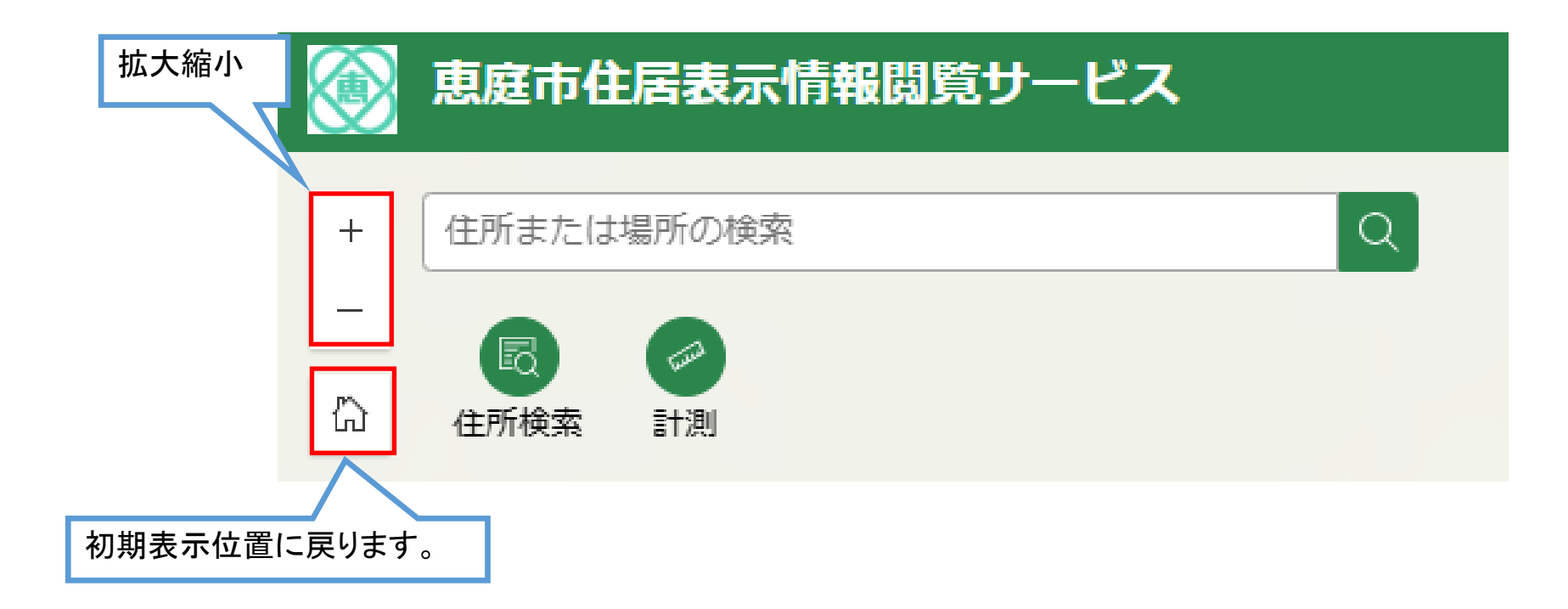

## 表示情報の切り替えについて

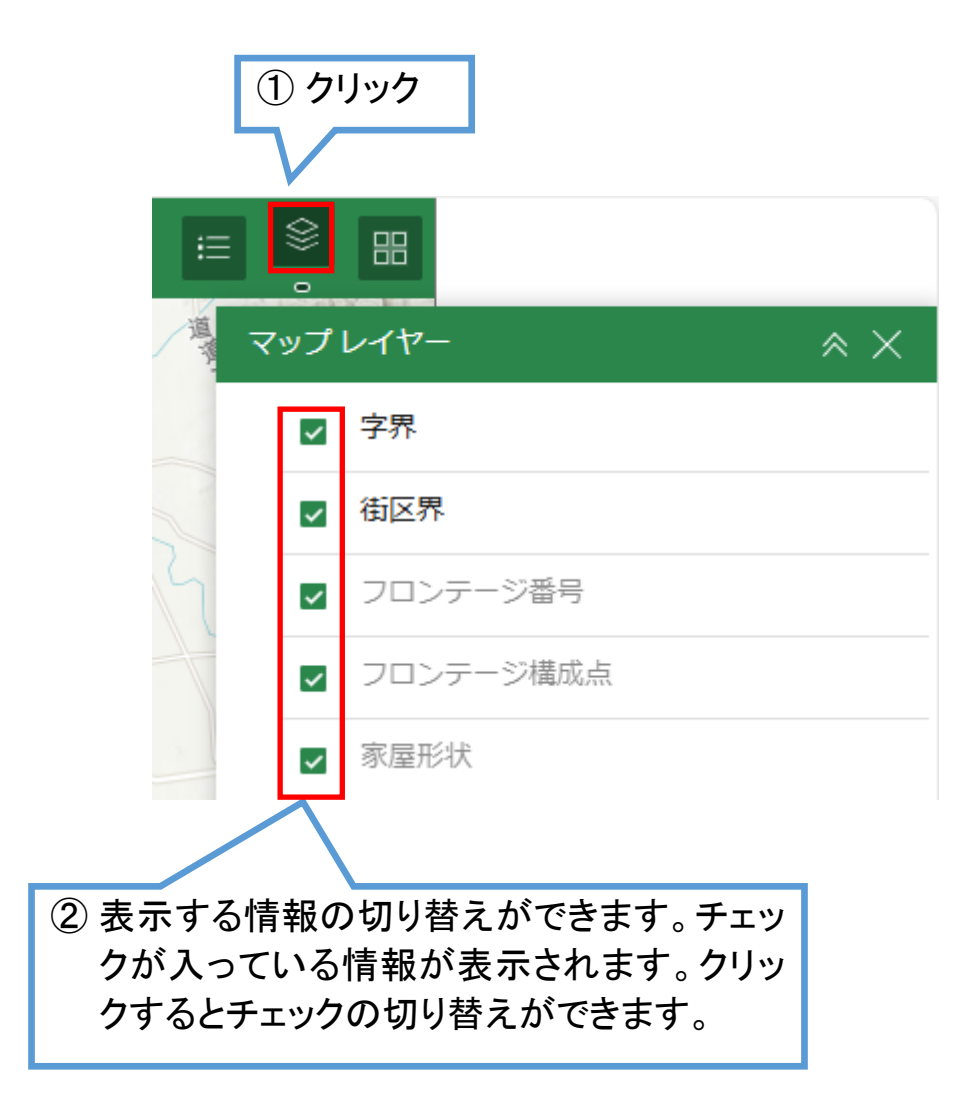

# 凡例の表示について

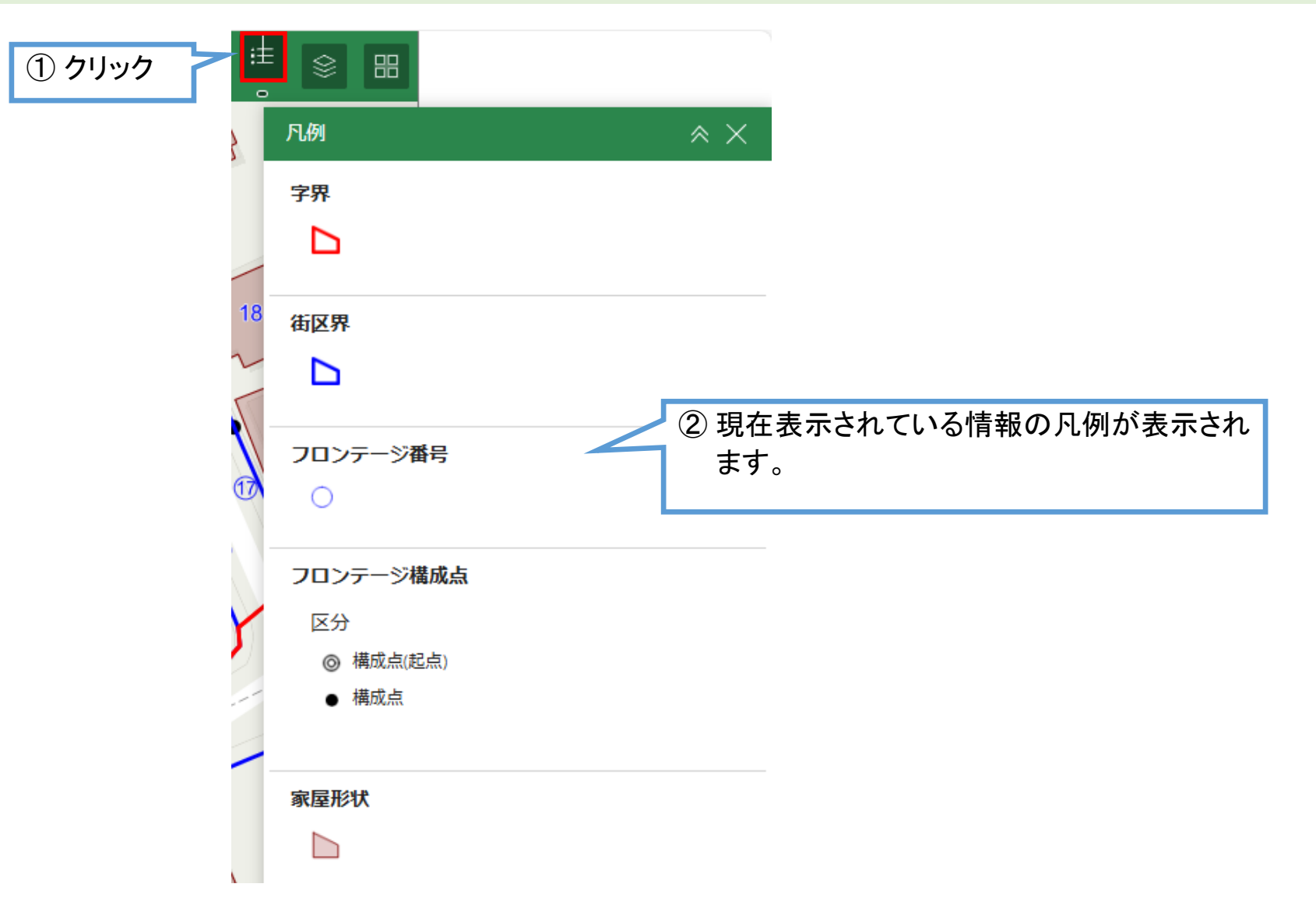

#### 家屋形状情報の表示について

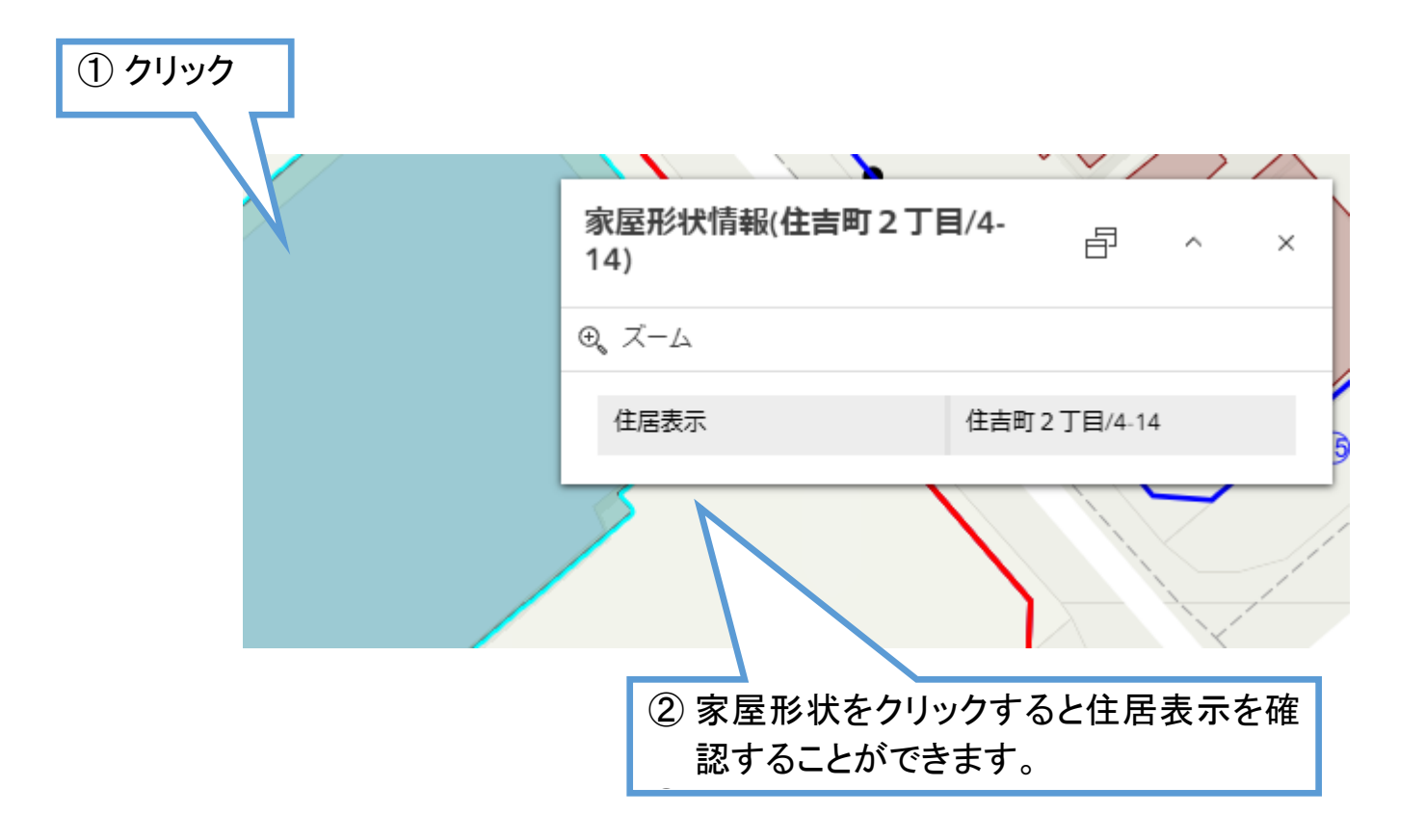

## 住所検索について①

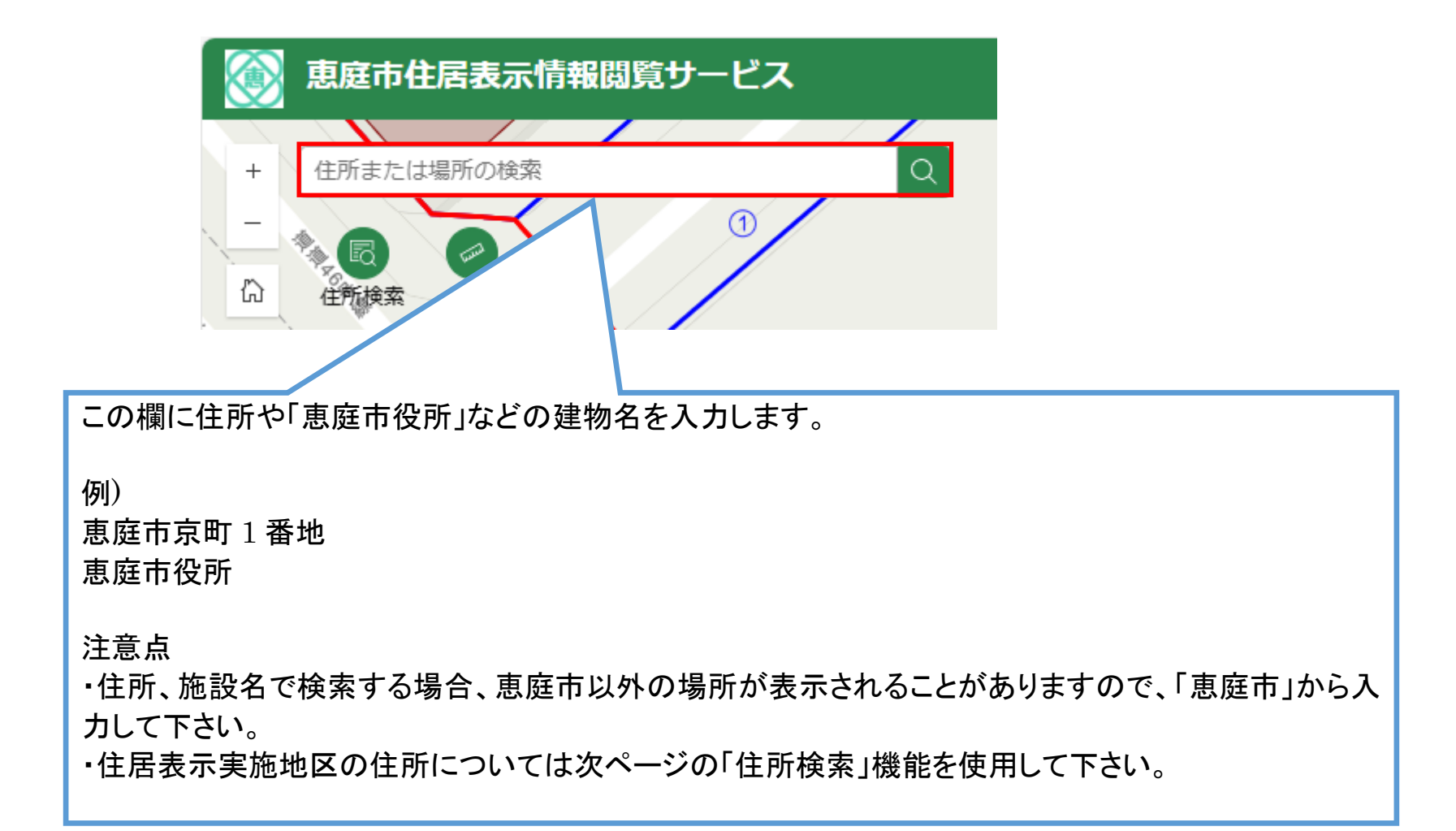

# 住所検索について②

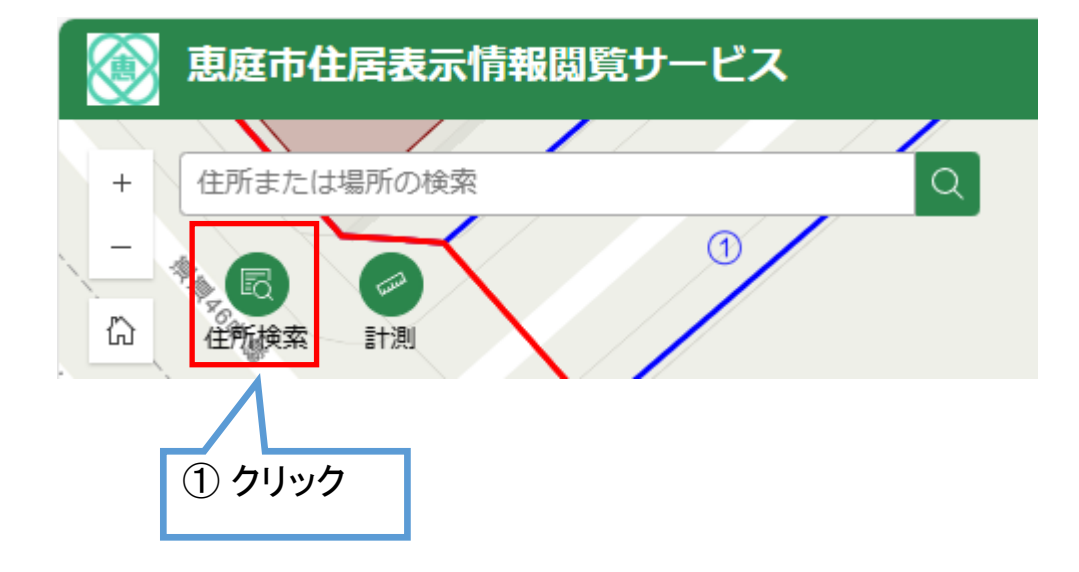

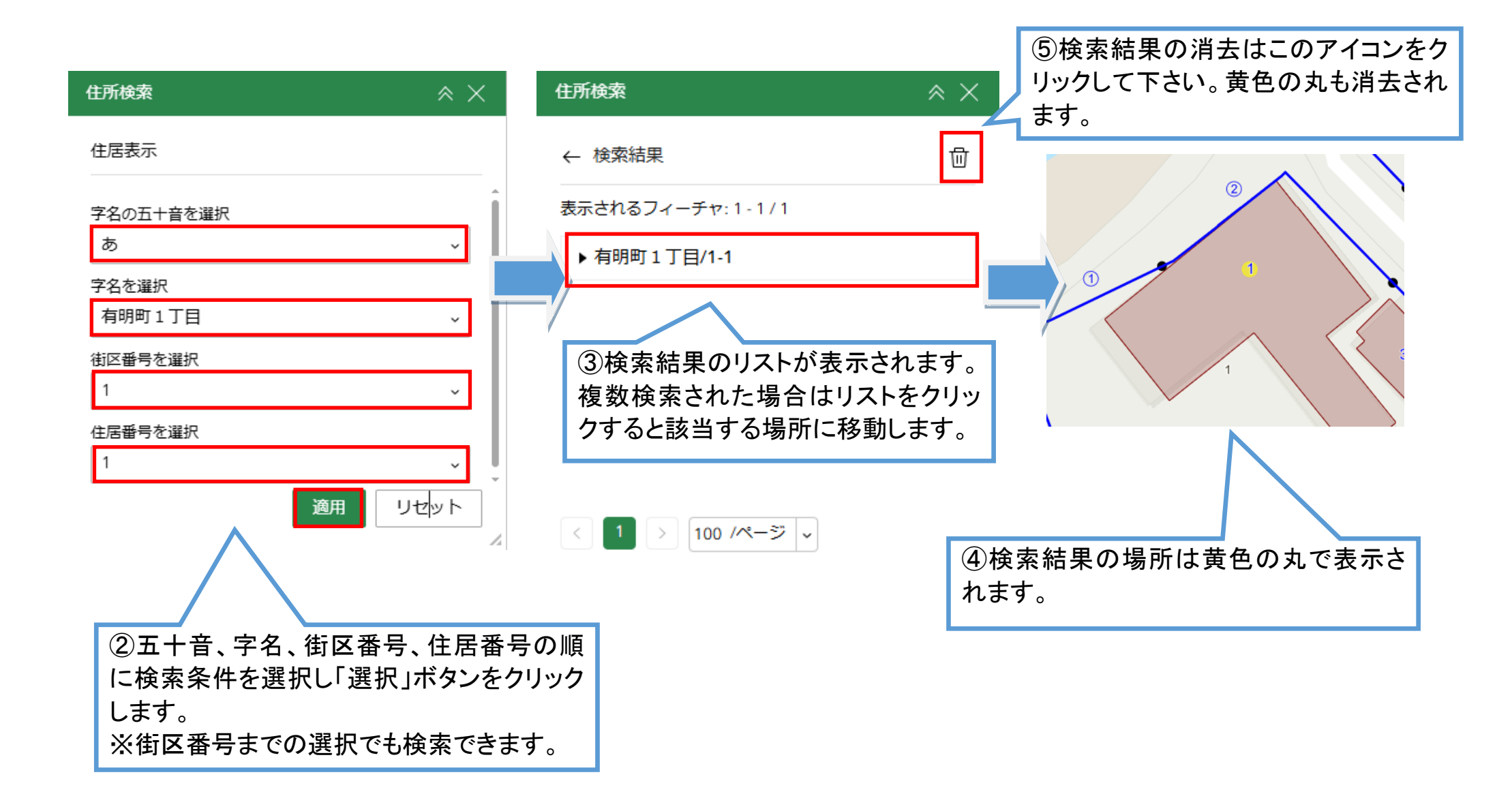

# 計測について

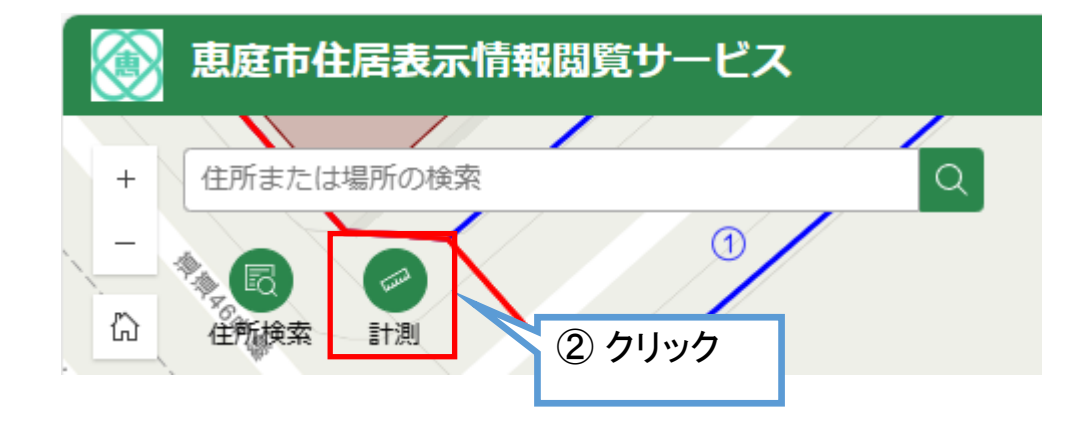

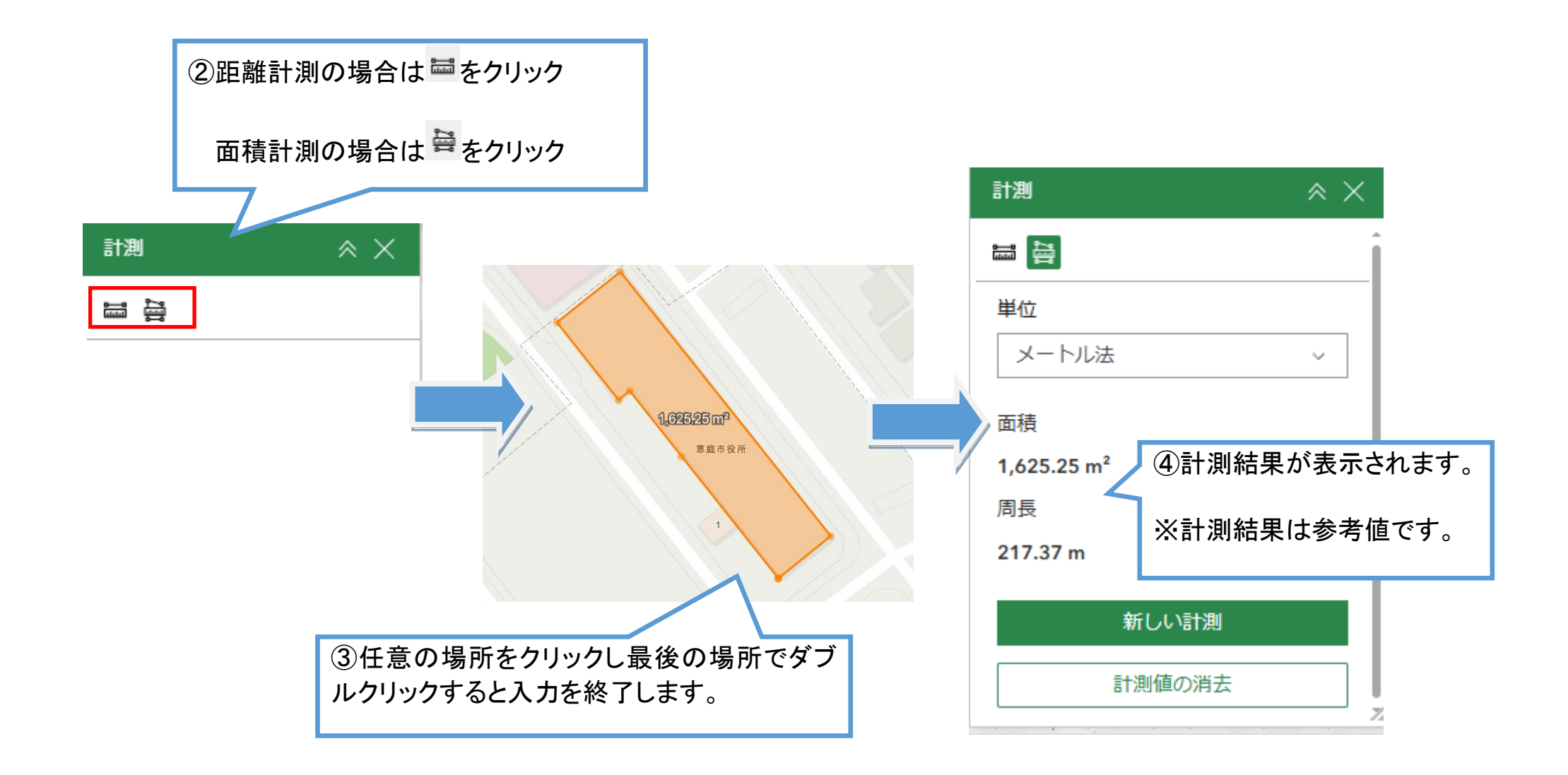

# 背景の切り替えについて

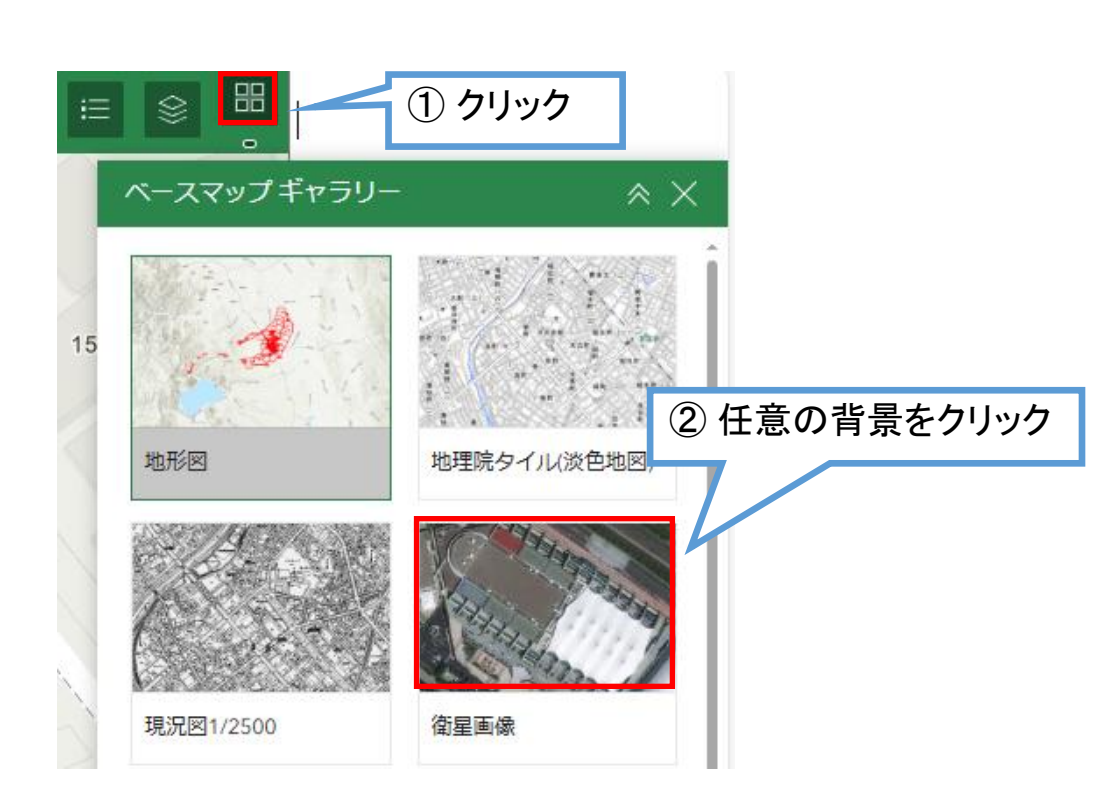

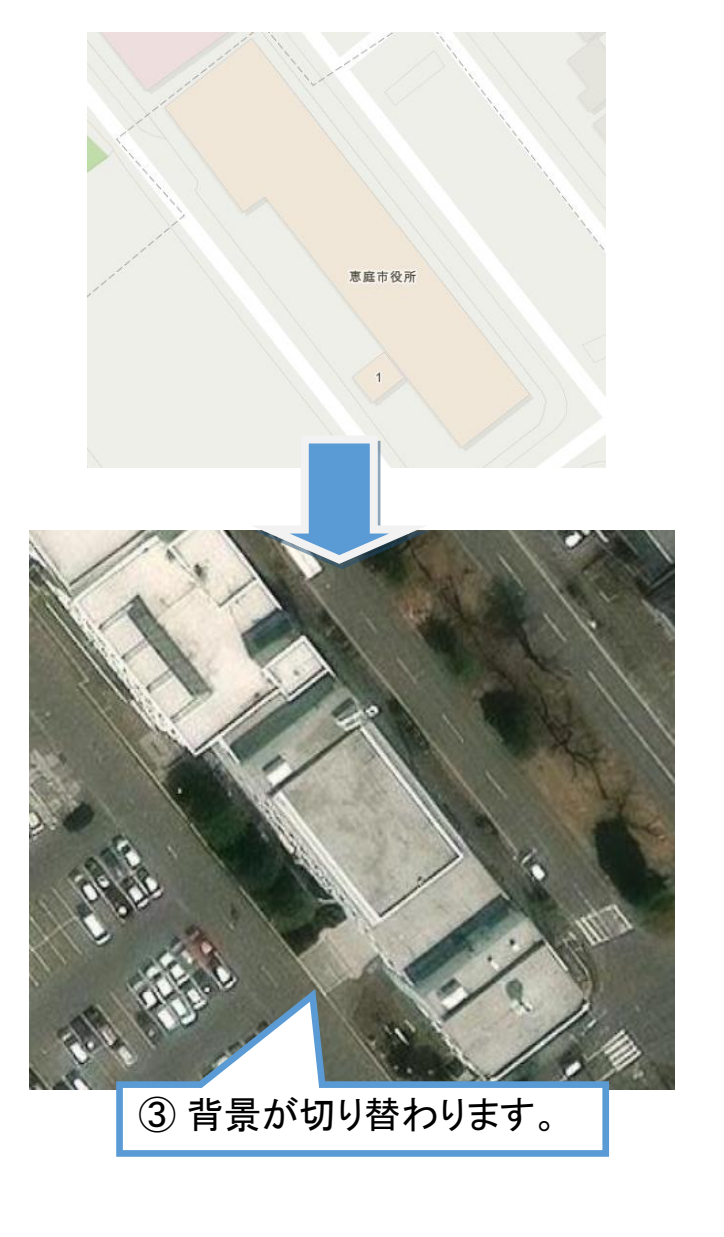